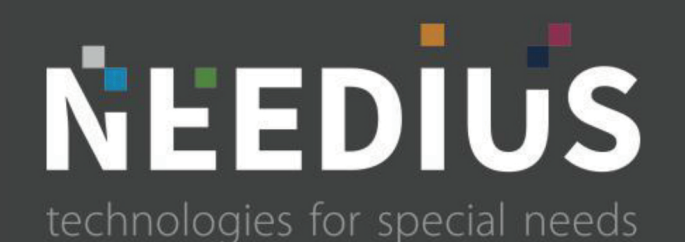

Needius s.r.l. Via Sticcotta 1 38068 Rovereto (TN) info@needius.it +39 0464 311602 P.IVA. 02330700226

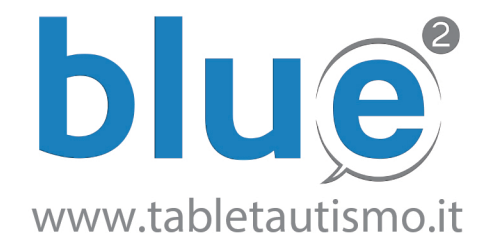

### IL COMUNICATORE PER AUTISMO E DISTURBI DEL LINGUAGGIO E COMUNICAZIONE CON GESTIONE E MONITORAGGIO DA REMOTO

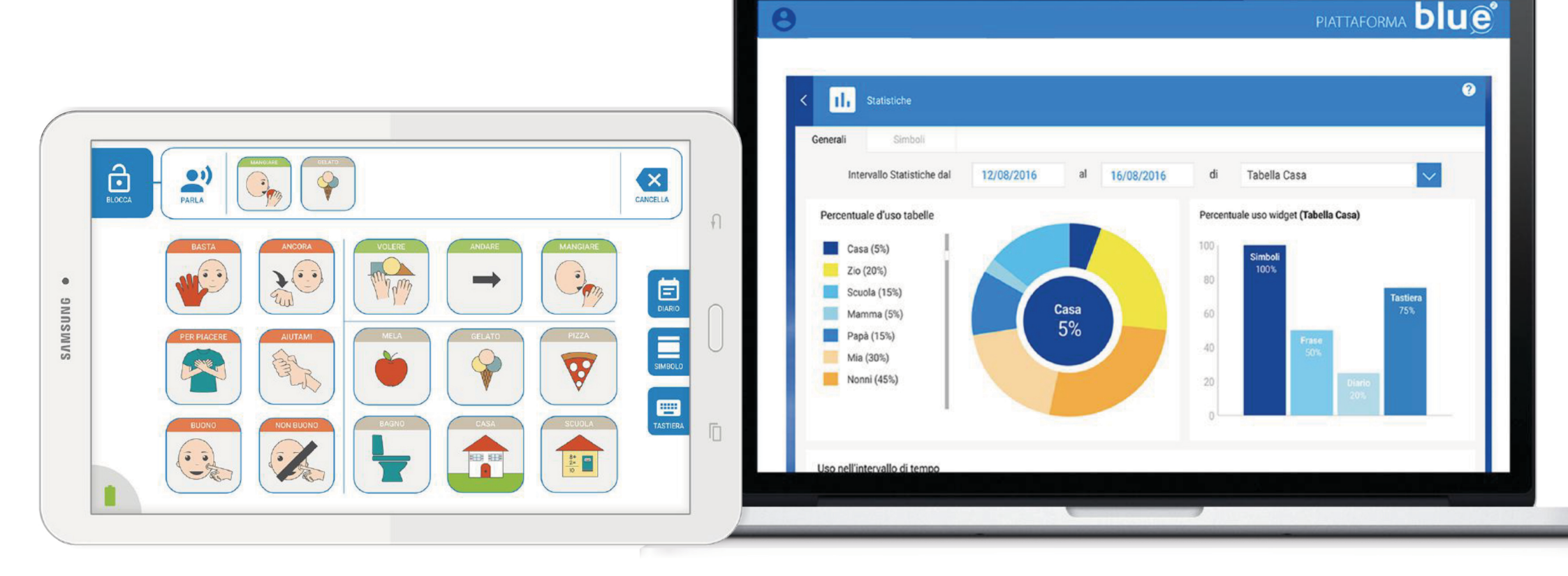

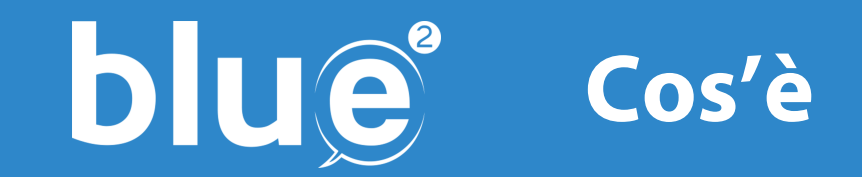

Blu(e) 2 è la nuova versione di Blu(e), l'ausilio comunicativo con uscita audio reale interfacciato ad un'area riservata online che permette la creazione di griglie di simboli associate ad un suono.

Blue è basato sui principi della Comunicazione Aumentativa Alternativa, il sistema utilizzato nell'autismo e nei disturbi di linguaggio e comunicazione per permettere una interazione con il mondo esterno.

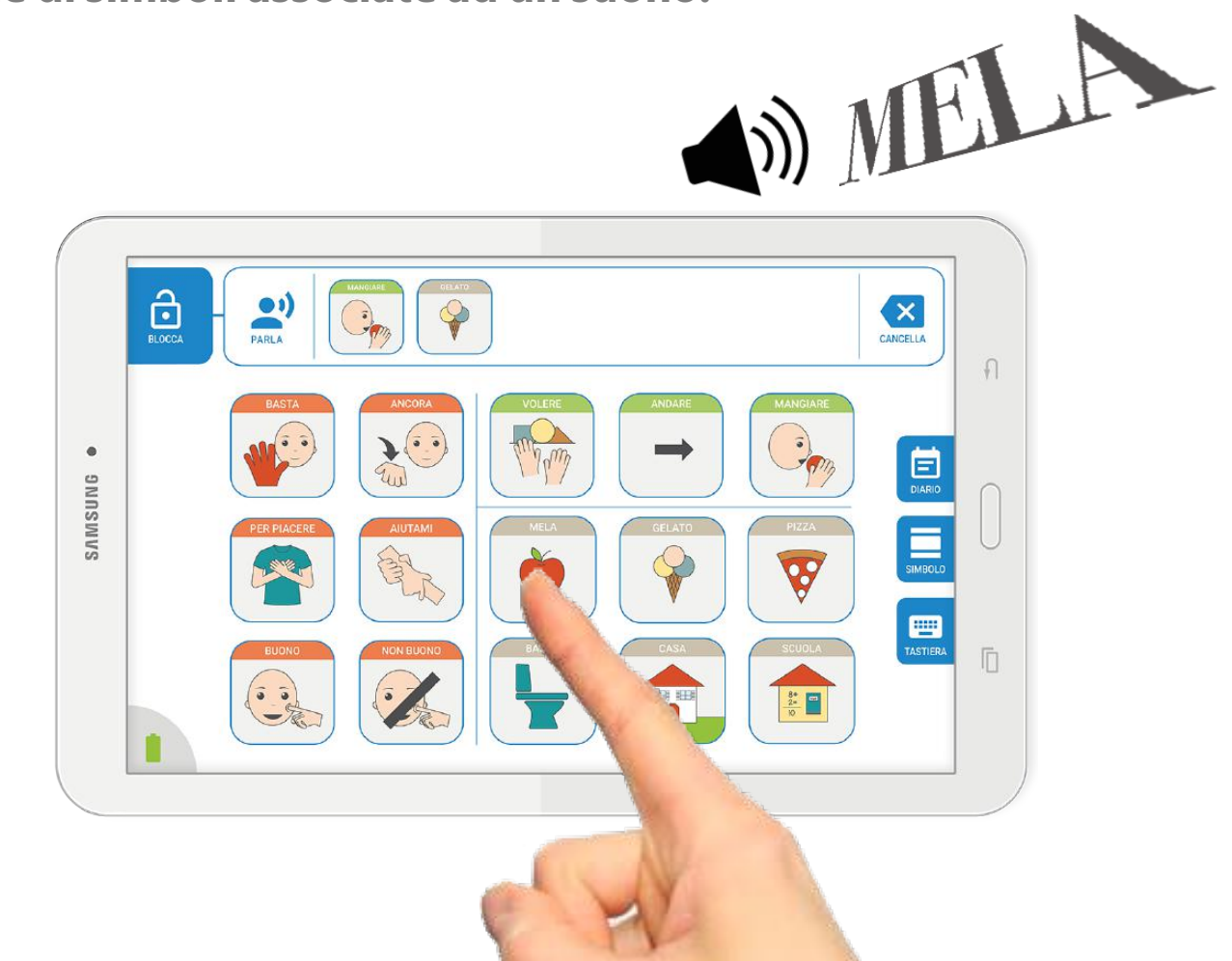

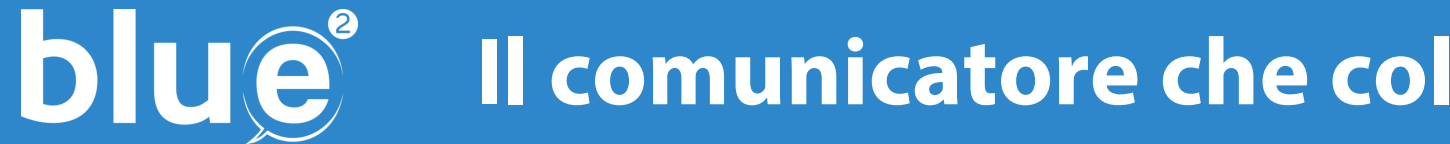

## Il comunicatore che collega la rete terapeutica

La rete terapeutica imposta le tabelle per il paziente da remoto L'utente avrà a disposizione automaticamente le tabelle comunicative La rete terapeutica e la famiglia monitora l'utilizzo del comunicatore verificando i miglioramenti e ottimizzando la terapia

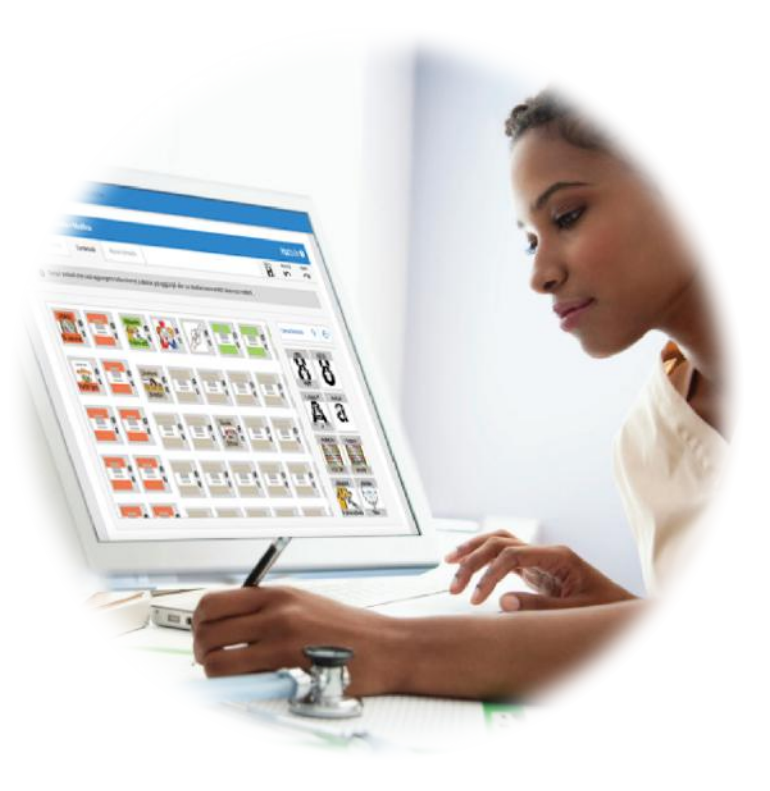

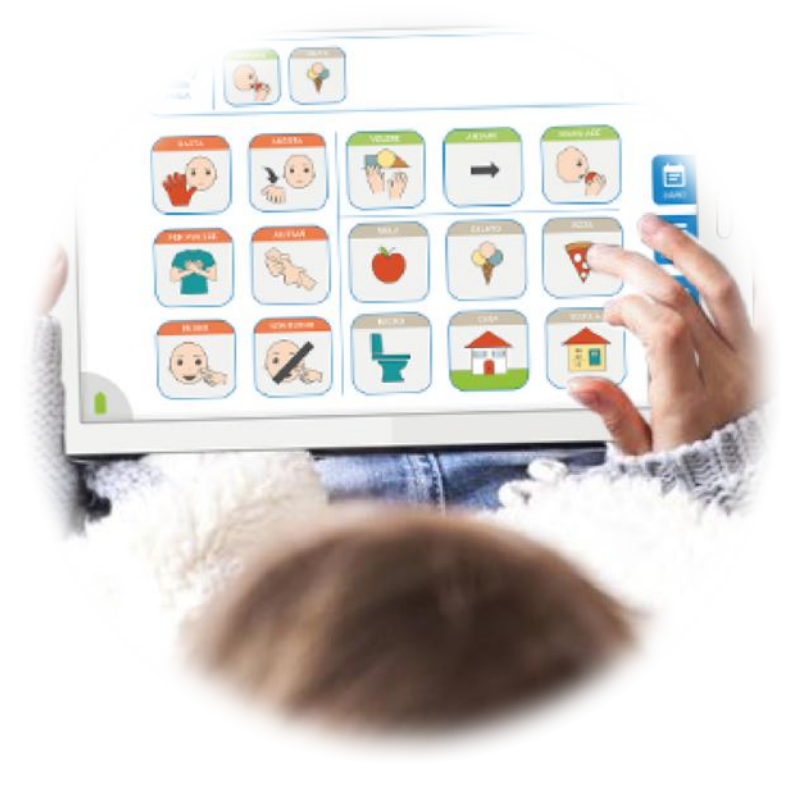

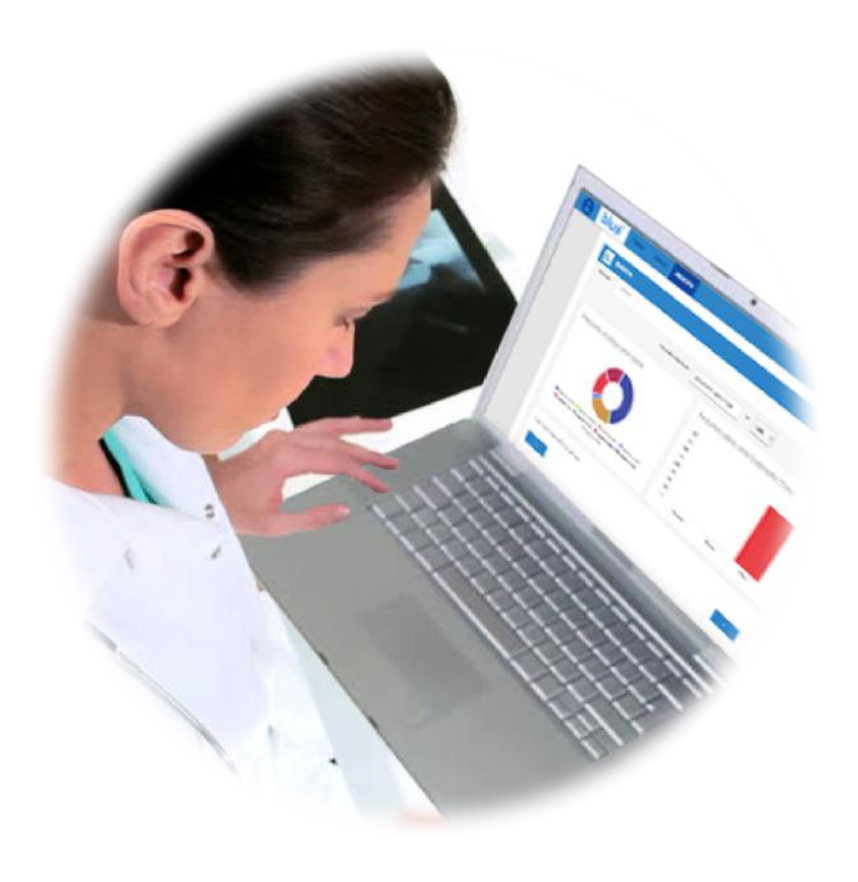

# **blue**<sup>®</sup> Il comunicatore che collega la rete terapeutica

# blue

mette in rete sanità, care givers, scuola e famiglia per un vero lavoro di rete sulla persona con autismo

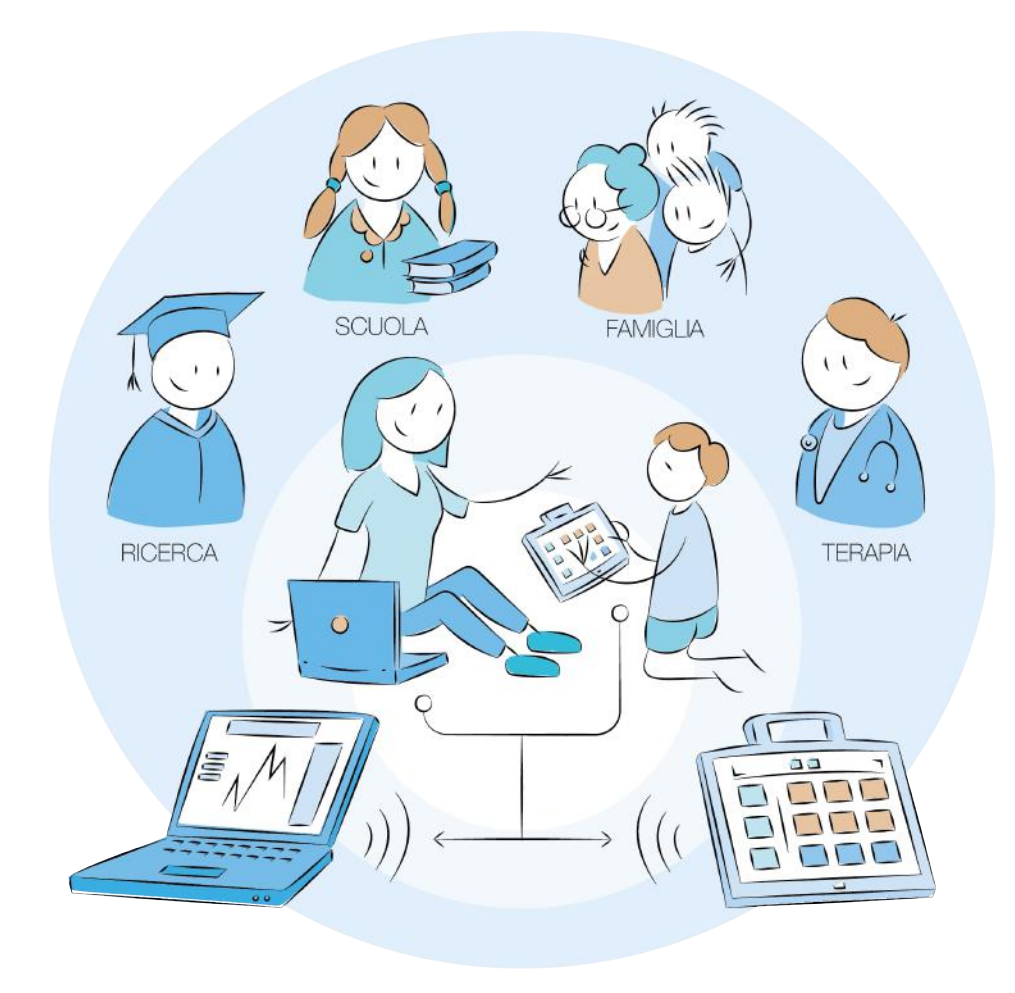

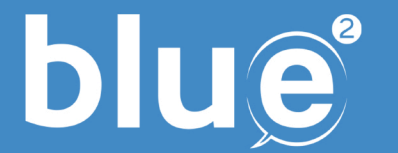

### Uno strumento dedicato

### Blue 2 è su tablet Samsung Galaxy TAB **utilizzabile esclusivamente come comunicatore simbolico** e riconducibile a

### comunicatore dinamico codice 22.21.09.033

Blu(e) 2 è anche uno strumento per la scuola grazie a nuove funzionalità.

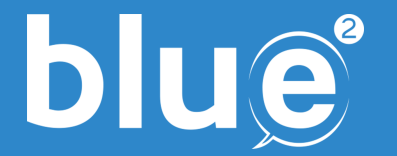

### **Specifiche tecniche**

Blu(e) 2 è stato realizzato appositamente su tablet touchscreen Samsung Galaxy Tab con schermo 9.6 pollici e se ne garantisce il funzionamento in base alle specifiche hardware e software da noi implementate.

Il comunicatore è collegato ad un'area riservata online che permette allo specialista e/o alla famiglia la creazione di tabelle tematiche, oltre a consultare dati statistici e metriche di utilizzo per uno screening della comunicazione e delle attività svolte con lo strumento.

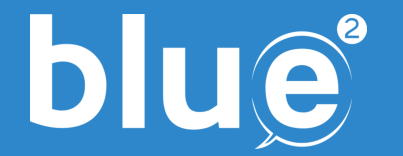

### Specifiche tecniche

www. piattaformablue.it

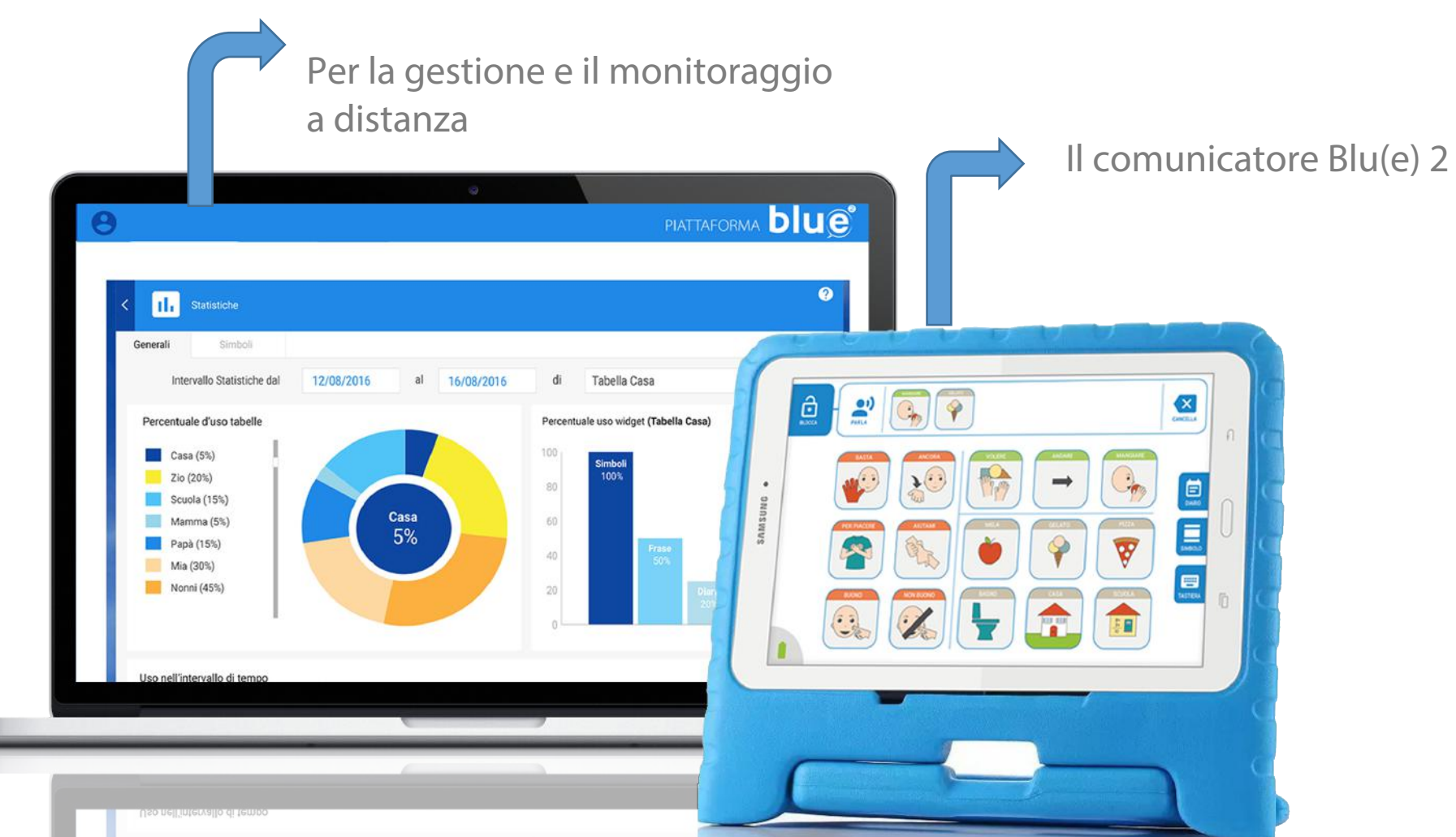

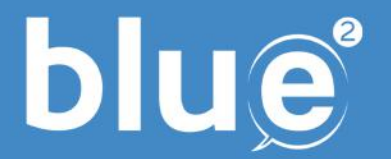

### **Contenuto della confezione**

La prima registrazione del sistema avviene tramite codice univoco di licenza contenuta nella confezione di Blue(2).

La confezione include:

- Blu(2) 2 su tablet touchscreen Samsung Galaxy TAB;
- Custodia protettiva con manopola e supporto da tavolo;
- Codice di licenza applicato all'interno della confezione

# **blue** PRIMO ACCESSO: registrazione su piattaformablue.it

# Al primo utilizzo, collegati dal tuo computer

### a <u>www.piattaformablue.it</u>

ed effettua la registrazione con i tuoi dati ed il codice licenza contenuto nella confezione.

| C | https://www.piattaformablue.it/register |                                                                                                    |                                                                                  | १ 🖈 🕅 🗄                                                                                                    |  |
|---|-----------------------------------------|----------------------------------------------------------------------------------------------------|----------------------------------------------------------------------------------|----------------------------------------------------------------------------------------------------|--|
|   |                                         |                                                                                                    |                                                                                  |                                                                                                    |  |
|   |                                         | Registrazione utente                                                                                                    |                                                                                  |                                                                                                    |  |
|   |                                         | Nome                                                                                                    |                                                                                  | Cognome                                                                                                    |  |
|   |                                         | Sesso                                                                                                    | +                                                                                | Data di nascita                                                                                                    |  |
|   |                                         | Lingua                                                                                                    | •                                                                                | Email                                                                                                    |  |
|   |                                         | Indirizzo                                                                                                    |                                                                                  | Telefono                                                                                                    |  |
|   |                                         | Nome utente                                                                                                    |                                                                                  |                                                                                                    |  |
|   |                                         | Password                                                                                                    |                                                                                  | Conferma Password                                                                                                    |  |
|   |                                         | Chiave di licenza                                                                                                    |                                                                                  | Registrati                                                                                                    |  |
|   |                                         | Accetto i Termini di utilizzo e di Tutela della pri-<br>in qualità di soggatto essercante la potestà geni<br>dei dati personali, anche senselbili, di quest'illini<br>Privacy Policy-Termini e Condiziani - Coolde | vacy.<br>toriale/tutore/curatore d<br>ne secondo le modalità e<br><u>LPalloy</u> | el soggetto che utilizza il comunicatore, preste il consenso all'utilizzo<br>per le finalità di cui alla privacy policy che ho letto ed accetto. |  |

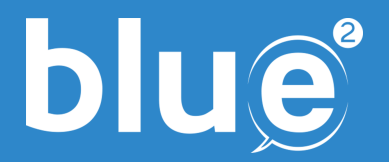

### **PRIMO ACCESSO: accesso al comunicatore**

Al primo accesso dal comunicatore utilizza il nome utente e la password scelti in fase di registrazione su piattaformablue.it.

Il Prima però collegati ad una linea wifi utilizzanto l'opzione presente sulla schermata per permettere la sincronizzazione con la tua area riservata online.

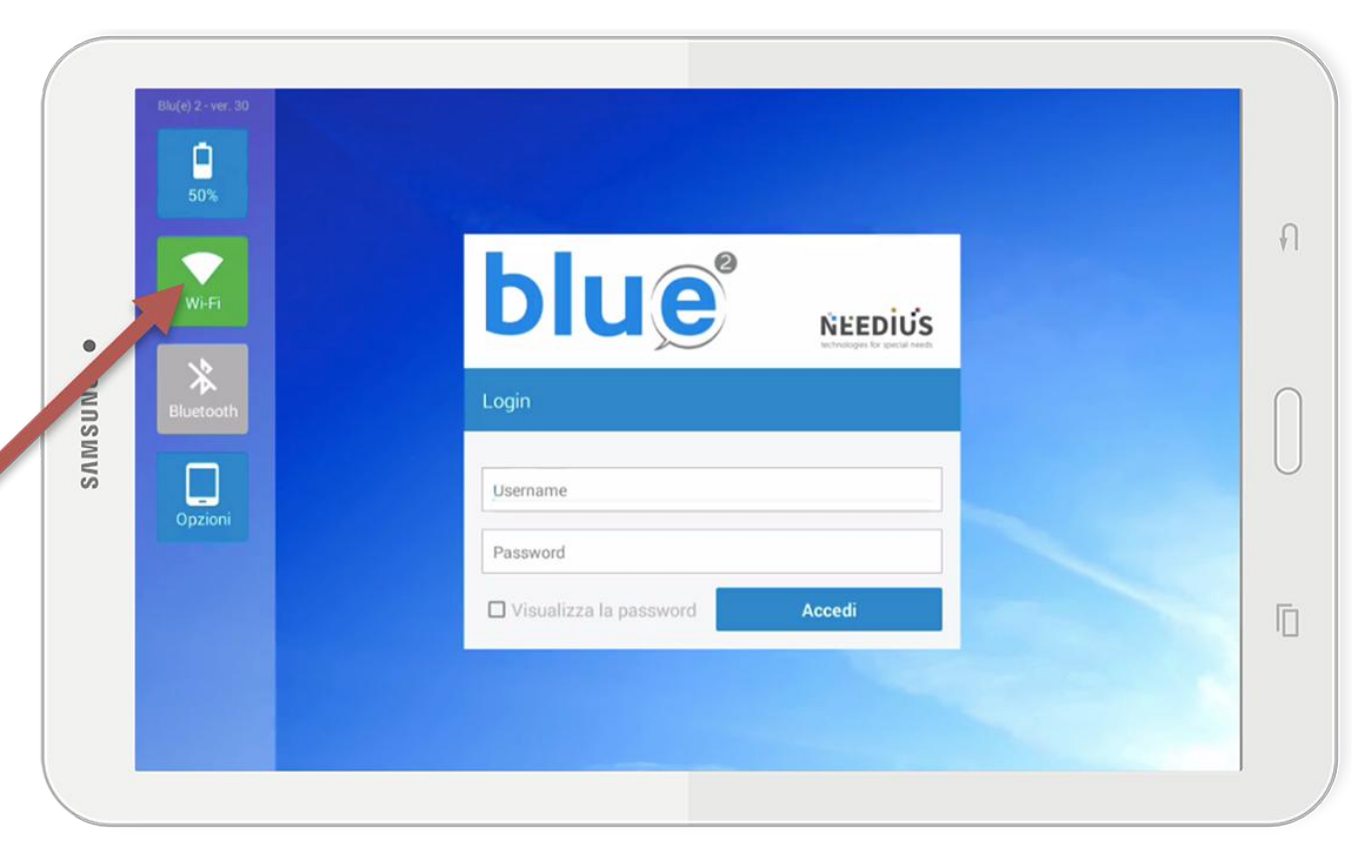

# **blue**<sup>®</sup> LA PRIMA SCHERMATA DOPO IL PRIMO ACCESSO

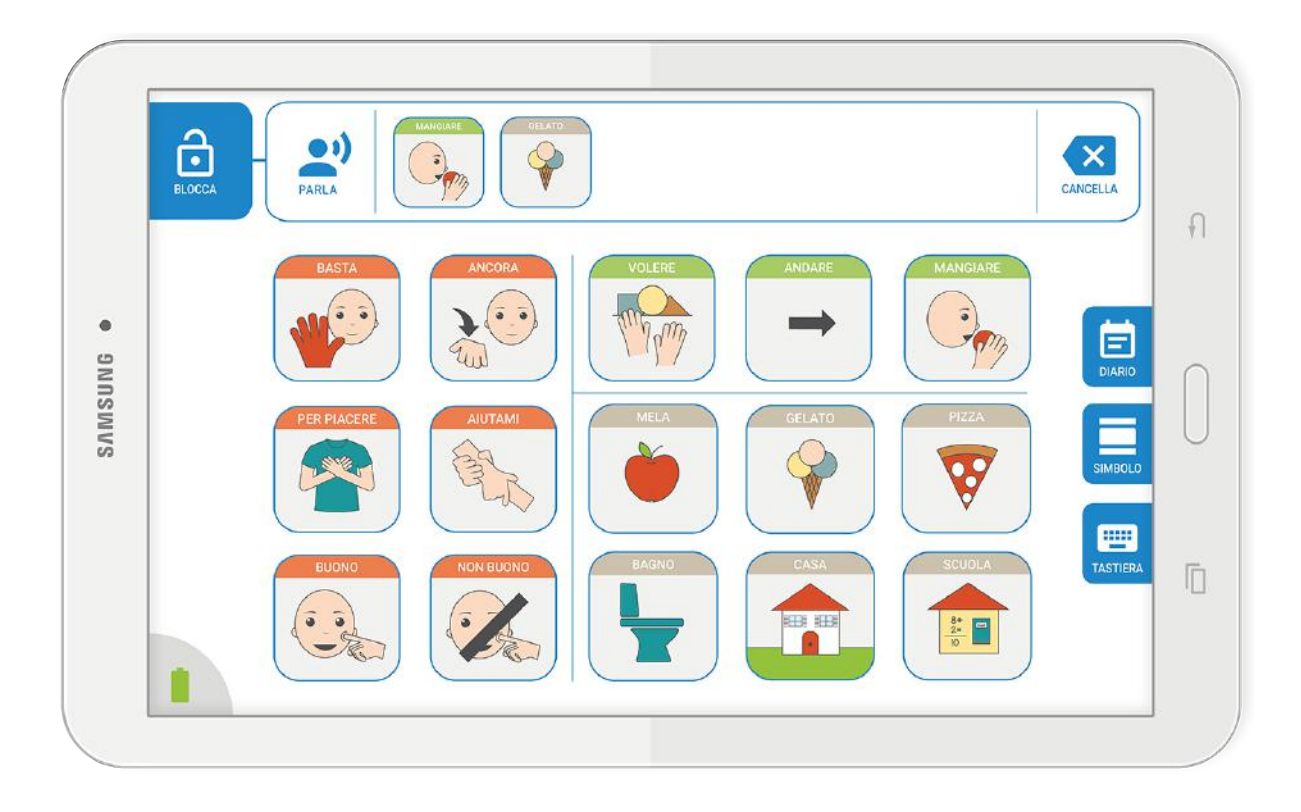

Effettuato il primo accesso al comunicatore si presenterà una schermata con una tabella di default.

## **DUE** ACCEDERE ALLE OPZIONI DEL COMUNICATORE

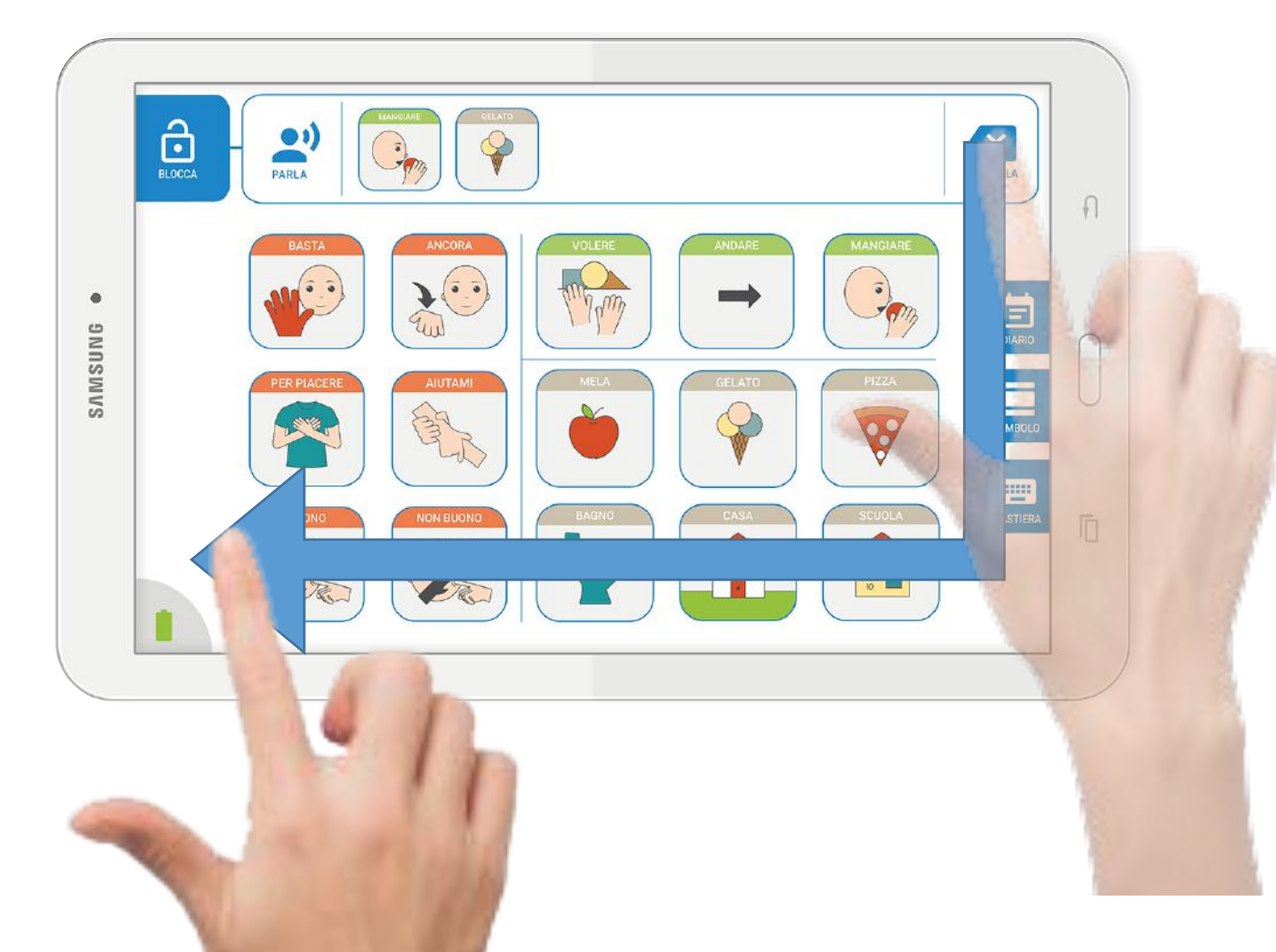

L'accesso alle opzioni del comunicatore avviene tramite uno scorrimento sullo schermo come mostrato in figura: scorrendo il dito dall'angolo in alto a destra fino in basso a sinistra come indicato nella freccia.

Un segnale acustico segnalerà l'accesso alla schermata delle opzioni ed impostazioni.

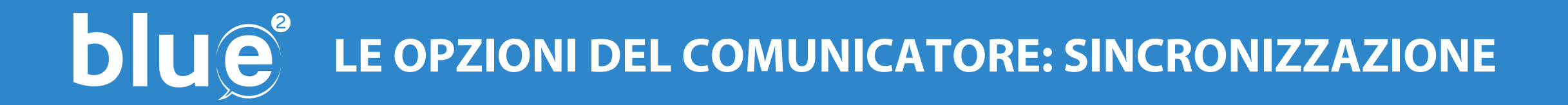

Una volta entrato nelle opzioni del comunicatore,

è possibile vedere **la lista di tabelle CAA presenti** (quella precaricata demo e quelle realizzate tramite la piattaforma online di gestione e monitoraggio piattaformabluet.it **e una serie di opzioni specifiche per le tabella CAA:** 

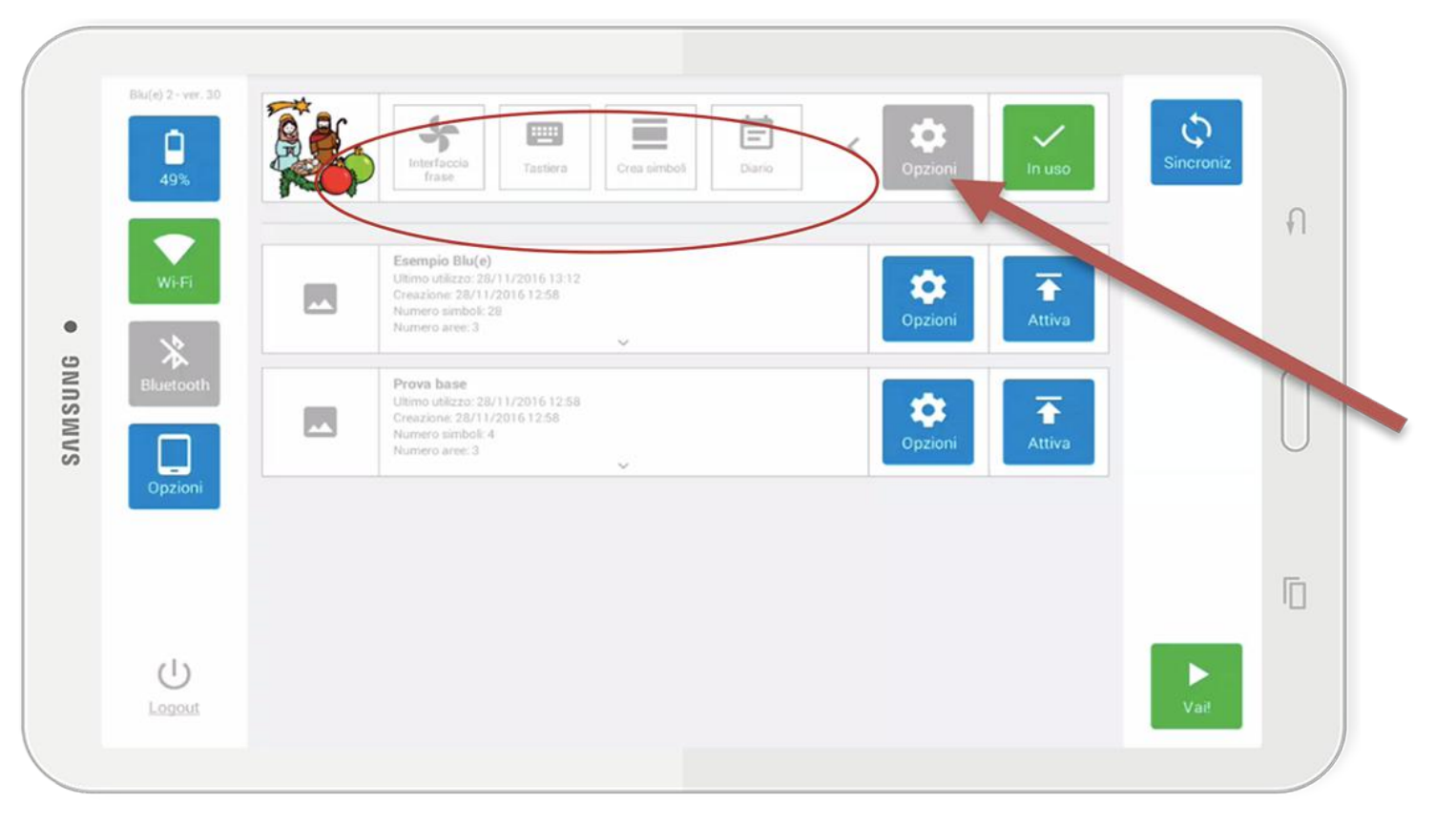

#### **FUNZIONE OPZIONI DI UNA TABELLA**

Con questo pulsante visualizzi le opzioni attivabili di una tabella (vedi pagina successiva).

## DUE<sup>®</sup> LE OPZIONI DEL COMUNICATORE: opzioni di una tabella

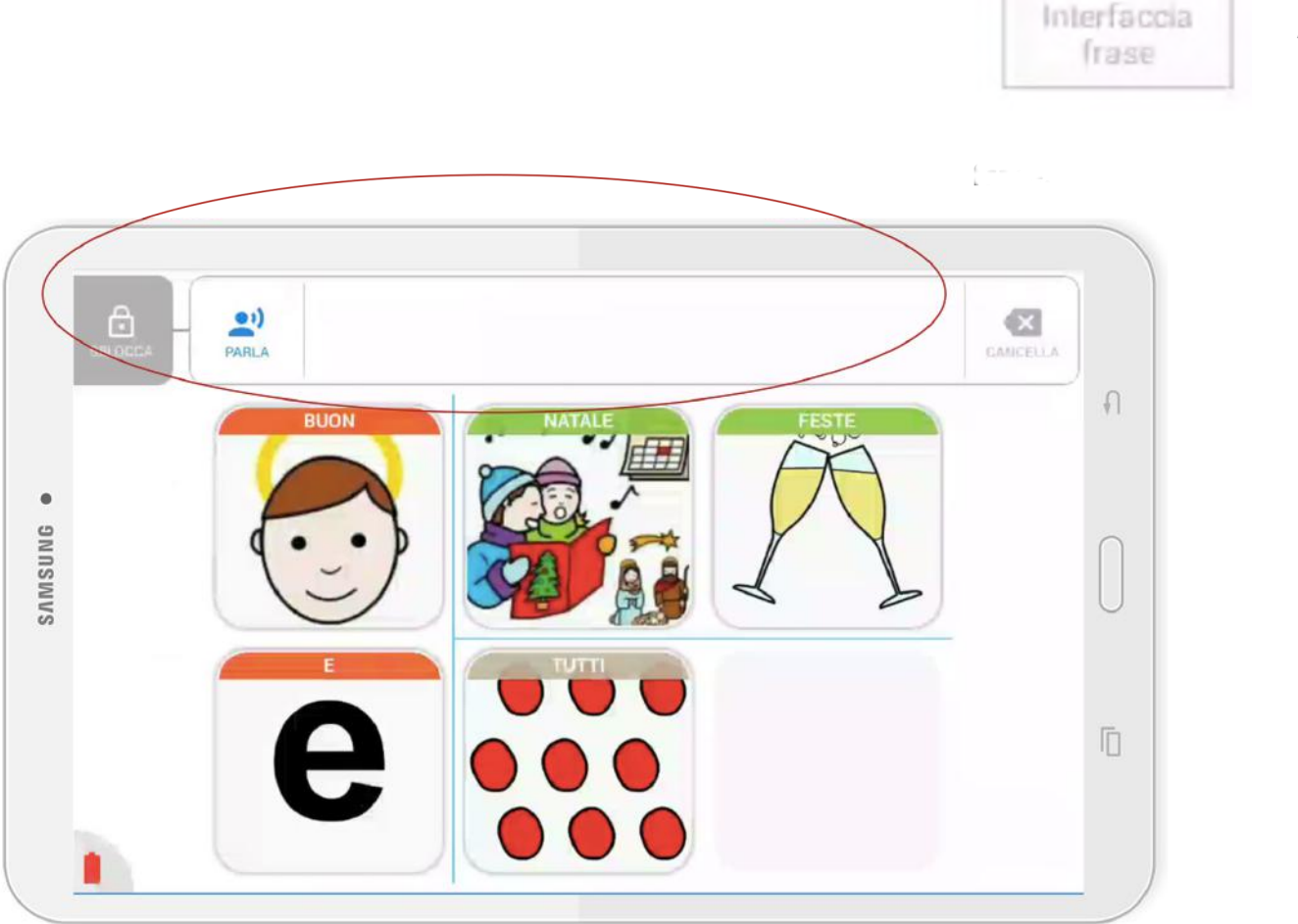

### **FUNZIONE "INTERFACCIA FRASE"**

Attivando "Interfaccia frase", si attiverà la modalità di ripetizione di una frase.

Cliccando il pulsante SBLOCCA, attiverai la registrazione di una frase.

Toccando una seria di simboli infatti, li vedrai comparire in sequenza nella striscia in alto.

Cliccando PARLA, il sistema ripeterà la sequenza di simboli così come è stata

### blue LE OPZIONI DEL COMUNICATORE: opzioni di una tabella

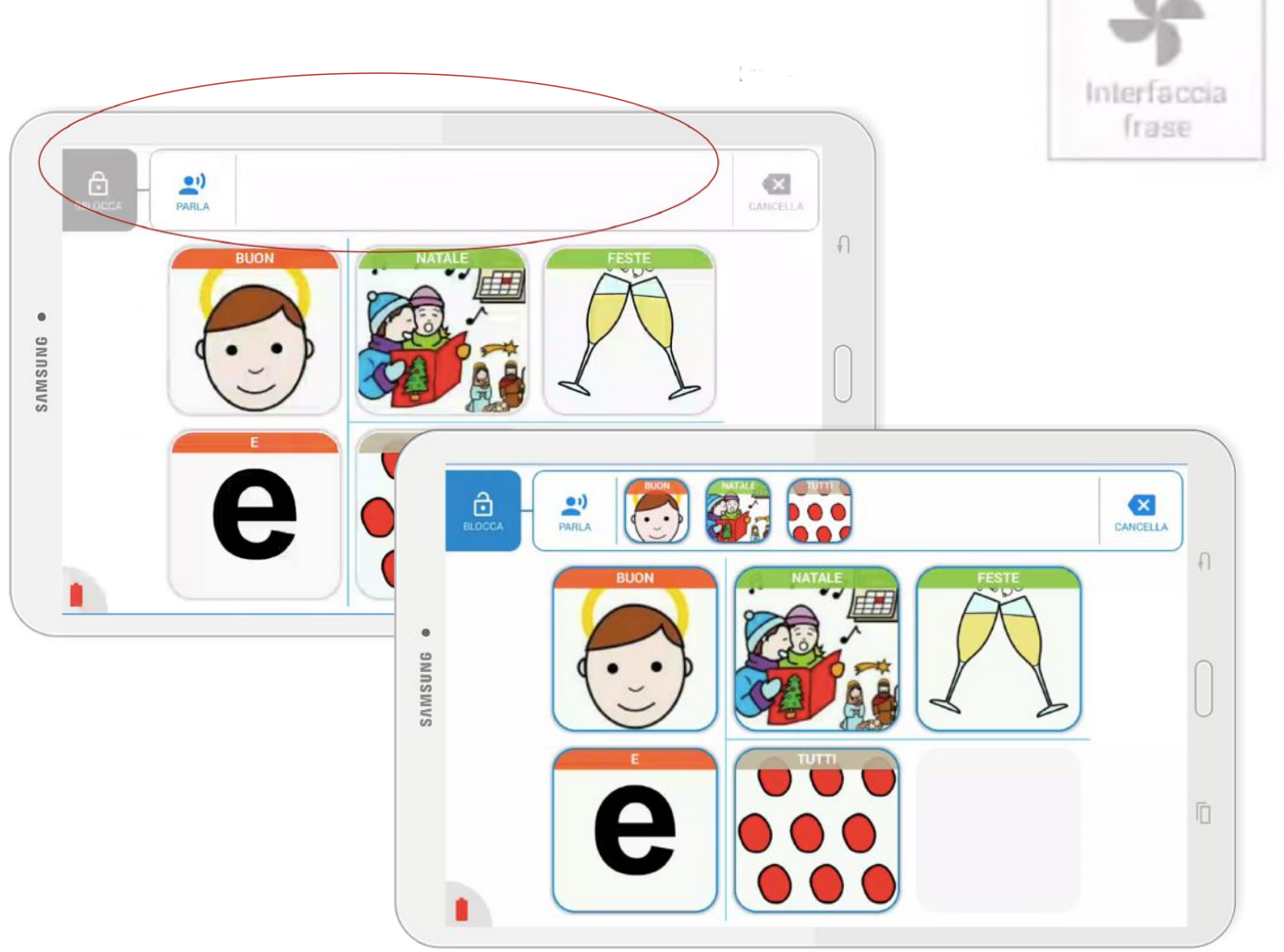

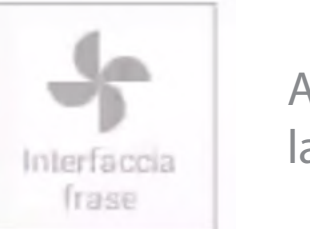

Attivando "Interfaccia frase", si attiverà la modalità di ripetizione di una frase.

Cliccando il pulsante SBLOCCA, attiverai la registrazione di una frase.

Toccando una seria di simboli infatti, li vedrai comparire in sequenza nella striscia in alto.

Cliccando PARLA, il sistema ripeterà la sequenza di simboli così come è stata

## **DUE** LE OPZIONI DEL COMUNICATORE: opzioni di una tabella

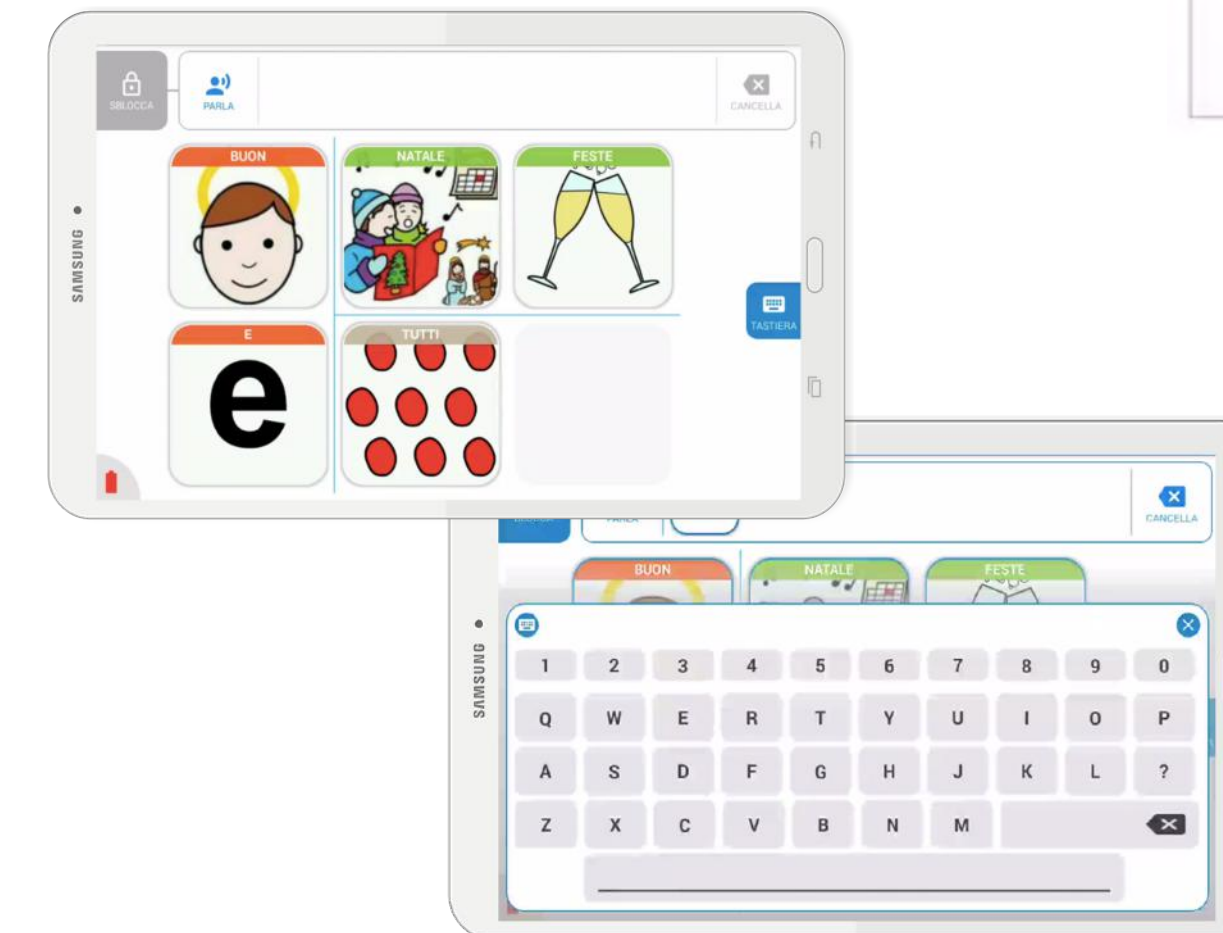

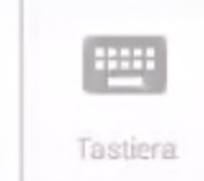

#### **FUNZIONE "TASTIERA"**

Attivando "Tastiera", verrà aggiunta la possibilità in quella tabella di comunicare attraverso una tastiera accessibile dal menu di destra.

La funzionalità Tastiera è attivabile solo con la modalità "Interfaccia frase"

## **DUE** LE OPZIONI DEL COMUNICATORE: opzioni di una tabella

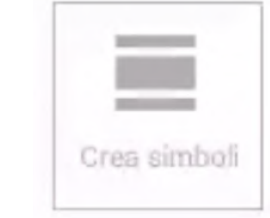

#### FUNZIONE "CREAZIONE SIMBOLI"

La funzionalità "Crea simbolo" permette di creare un simbolo utilizzando direttamente la fotocamera del comunicatore.

Una volta scattata la foto, potrai dare un nome e registrare un'audio.

NOTA: al momento il simbolo non verrà inserito nella tabella ma lo troverai nella Piattaforma Blue pronto per essere utilizzato in qualsiasi tabella.

![](_page_16_Picture_6.jpeg)

# **DUE** LE OPZIONI DEL COMUNICATORE: opzioni di una tabella

![](_page_17_Picture_1.jpeg)

| distanting in the |
|-------------------|
| =                 |
|                   |
| Diario            |
| Datatio           |

#### FUNZIONE "DIARIO"

La funzione "Diario" permette di scattare fotografie dal comunicatore ed avere un album giornaliero.

## DUE<sup>®</sup> LE OPZIONI DEL COMUNICATORE: SINCRONIZZAZIONE

![](_page_18_Picture_1.jpeg)

#### **FUNZIONE SINCRONIZZAZIONE**

Con questo pulsante il comunicatore riceve le tabelle create da remoto su piattaformablue.it ed invia i dati di utilizzo alla piattaforma stessa.

III Ricordati che è necessario connettersi ad una rete wireless quando effettui le sincronizzazioni. Questa funzione scarica le nuove tabelle create nell'area riservata di piattaformablue.it ed invia alla tua area riservata gli ultimi dati di utilizzo dalla sincronizzazione precedente.

# **DUE** PIATTAFORMABLUE.IT PER LA GESTIONE E MONITORAGGIO

Tramite piattaformablue.it è possibile gestire e monitorare 1 o più comunicatori, creando associazione di immagini e suoni/voci, tabelle e monitorarne il loro utilizzo.

![](_page_19_Picture_2.jpeg)

Guarda il breve tutorial di funzionamento https://www.youtube.com/watch?v=mlehujHbjEA